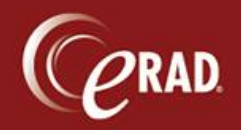

eRAD RIS supports collection of same-day payments, therefore the Daily Payment Receipt log should be printed at the end of each day. This report allows the user to balance and to verify that all payments are reflected in the system.

**We Note** that payments for prior bills or films are not to be entered in RIS.

- 1. Click the Administration menu and select Management Reports.
- 2. Select Custom and then Payments Received.
- 3. Enter the parameters for the report:
  - Practice—Choose the Practice
  - Site(s)—Choose the site.
  - Date—Enter a date for the report to be run.
- 4. Click View Report. After the report loads, you can Print or Export the file.

| Practice:                                                                                                    | The Imaging Institute | <ul> <li>Site(s)</li> </ul> | Cranston, North Providence                    | Me 🔻                                                                           |            |          |                                      | View Report                                                    |
|----------------------------------------------------------------------------------------------------|-----------------------|-----------------------------|-----------------------------------------------|--------------------------------------------------------------------------------|------------|----------|--------------------------------------|----------------------------------------------------------------|
| Date:                                                                                                    | 2/7/2014              |                             |                                               |                                                                                |            |          |                                      |                                                                |
|                                                                                                    |                       |                             |                                               |                                                                                |            |          |                                      |                                                                |
| ⊲ ⊲ 1                                                                                                    | of 1 ▶ ▶   = (        | 8 🕲   🖨 🗐 🛍                 | 💐 •   100% 🔹                                  | Find   N                                                                       | lext       |          |                                      |                                                                |
| Payme                                                                                                    | ents Received         |                             |                                               |                                                                                |            |          |                                      |                                                                |
| Practice: The Imaging Institute                                                                               |                       |                             |                                               |                                                                                |            |          |                                      |                                                                |
| Site(s): Cranston, North Providence Medical Services, Inc., North Providence, Pontiac, 725 Reservoir, Warwick |                       |                             |                                               |                                                                                |            |          |                                      |                                                                |
| Payment                                                                                                    | Date: 02-07-2014      |                             |                                               |                                                                                |            |          |                                      |                                                                |
|                                                                                                    |                       |                             |                                               |                                                                                |            |          |                                      |                                                                |
| Date                                                                                                    | Encounter #           | Patient Name                |                                               | MRN                                                                            | Note       | CHK/CC # | Rcpt #                               | Payment                                                        |
| Date                                                                                                    | Encounter #           | Patient Name                |                                               | MRN                                                                            | Note       | CHK/CC # | Rcpt #<br>Grand To                   | Payment<br>tal :                                               |
| Date                                                                                                    | Encounter #           | Patient Name                |                                               | MRN                                                                            | Note       | CHK/CC # | Rcpt #<br>Grand To                   | Payment<br>tal :                                               |
| Date<br>Report Desi                                                                                           | Encounter #           | Patient Name                | by Date and Site(s) selected. C               | MRN                                                                            | Note<br>e. | CHK/CC # | Rcpt #<br>Grand To                   | Payment<br>tal :                                               |
| Date<br>Report Desi<br>Payments R                                                                             | Encounter #           | Patient Name                | by Date and Site(s) selected. Confi           | MRN<br>Grouped by Site, payment type<br>dential and Proprietary                | Note<br>e. | CHK/CC # | Rcpt #<br>Grand To                   | Payment<br>tal :<br>e Run: 2/7/2014 10:0:                      |
| Date<br>Report Design<br>Payments R                                                                           | Encounter #           | Patient Name                | by Date and Site(s) selected. C<br>Confi      | MRN<br>Grouped by Site, payment type<br>dential and Proprietary<br>age 1 of 1  | Note<br>e. | CHK/CC # | Rcpt #<br>Grand To<br>Date<br>NYNEW0 | Payment<br>tal :<br>e Run: 2/7/2014 10:0.<br>1RDB03\FormsGues  |
| Date<br>Report Desi<br>Payments R                                                                             | Encounter #           | Patient Name                | by Date and Site(s) selected. C<br>Confi<br>F | MRN<br>Grouped by Site, payment type<br>dential and Proprietary<br>'age 1 of 1 | Note       | CHK/CC # | Rcpt #<br>Grand To<br>Date<br>NYNEW0 | Payment<br>tal :<br>e Run: 2/7/2014 10:0:<br>1RDB03\FormsGuest |

5. Click Close to exit the Management Report window.